## **OpenVPN**

### Verbinding maken met OpenVPN

Deze instructie beschrijft het inloggen met OpenVPN em 2FA. Voor het instellen van de OpenVPN applicatie, lees <u>hier meer</u> of het instellen van de Authenicator App, lees <u>hier meer</u>.

#### Stap 1: Starten de OpenVPN

Start de OpenVPN applicatie, deze heet **OpenVPN Connect**.

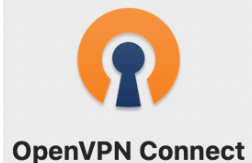

#### Stap 2: Verbinding starten

Klik op de regel van de VPN en vul de inloggegevens in. Gebruikersnaam: zoals verstrekt Wachtwoord: **PIN** + aansluitend de **2FA code uit de Authenticator App**. Bijvoorbeeld; PIN: 1234 & 2FA Code: 987654 = Wachtwoord: 1234987654 Klik op **OK** om de verbinding te starten.

# **OpenVPN**

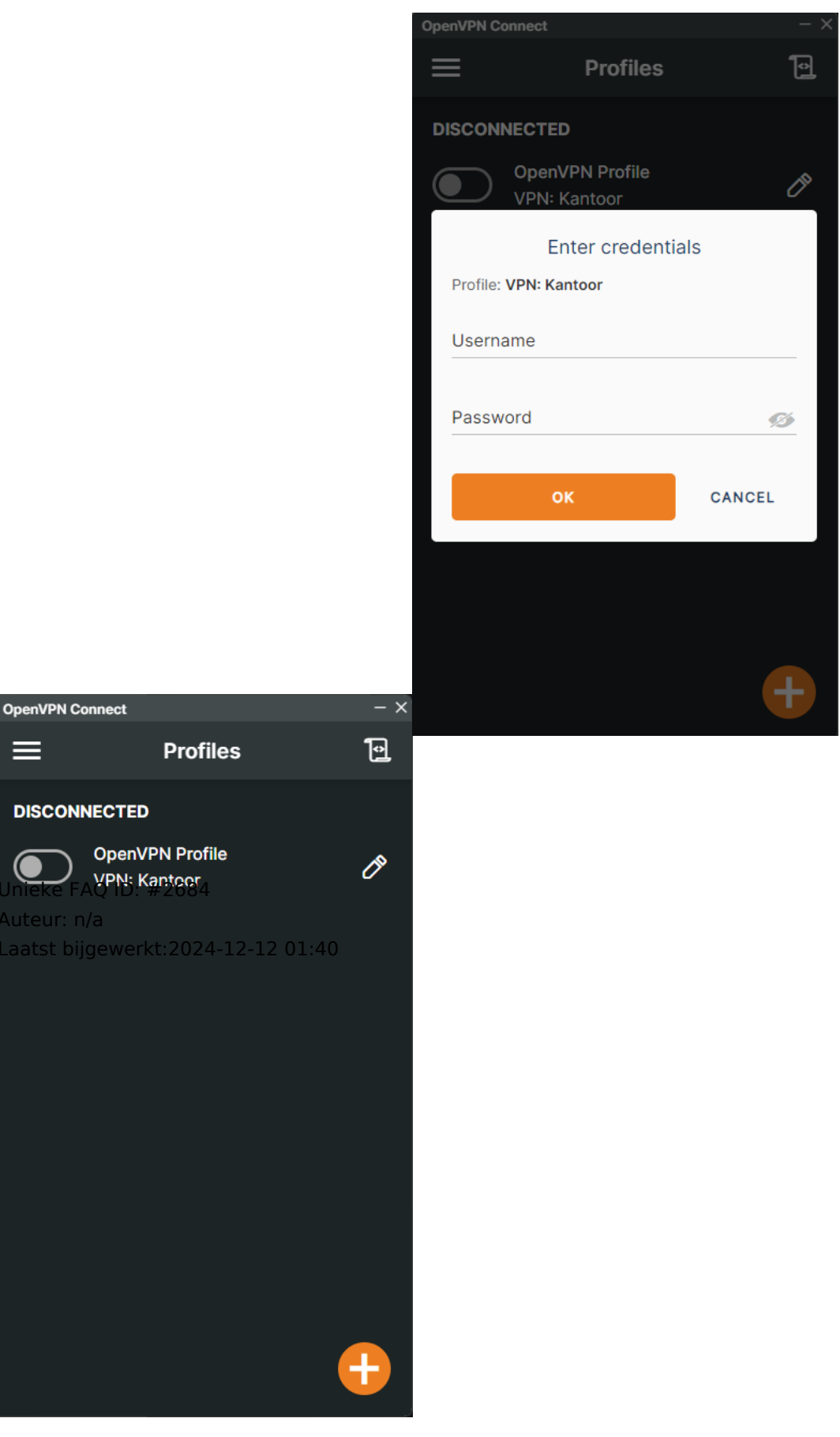

Pagina 2 / 2 © 2025 SecureOnline <helpdesk@secureonline.nl> | 04-06-2025 22:15 URL: https://faq.secureonline.nl/index.php?action=faq&cat=163&id=1681&artlang=nl